# Web 出願 マニュアル 2019 年度入試

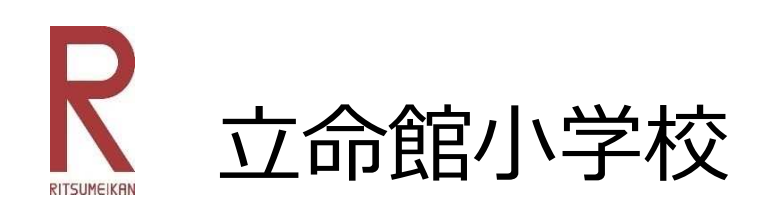

STEP 1

# 事前に準備いただくもの

| 入力する媒体                | インターネットに接続されたパソコン、スマートフォン、タブレット<br>等                                                                                                    |
|-----------------------|----------------------------------------------------------------------------------------------------|
| 受信可能なメールア<br>ドレス      | 登録完了後と入金完了後に確認メールを送ります。ドメイン指定受信<br>を設定されている方は「ritsumei.ac.jp」のドメインを受信できるよ<br>う設定していただく必要があります。<br>※確認メールが迷惑メールフォルダなどに振り分けられる場合があり<br>ますので、注意してください。         |
| PDFを開くためのア<br>プリケーション | Adobe社の「Adobe Acrobat Reader」、「Adobe Reader」を推奨<br>します。                                                                                                    |
| 写真データ<br>(志願者及び保護者)   | 志願者及び保護者それぞれ3MB以下のjpgファイル(アップロードして頂きます)<br>最近3か月以内に撮影したもの<br>上半身/脱帽/正面向き/無背景/カラー写真<br>スナップ写真不可<br>※出願の際に使用される写真は、全ての入試(プライマリーA日程・<br>B日程)において、同じものをご使用ください。 |

# STEP 2

# 出願サイトにアクセスをする

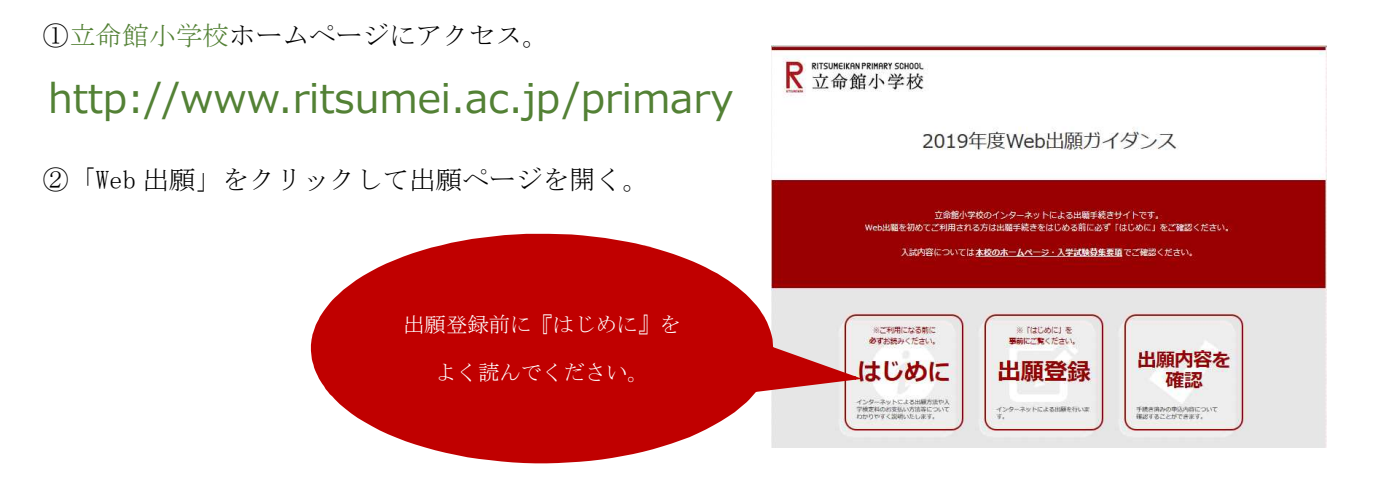

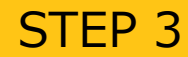

### 出願登録を行う

■トップページの『出願登録』ボタンをクリック後、画面の指示に従って登録してください。

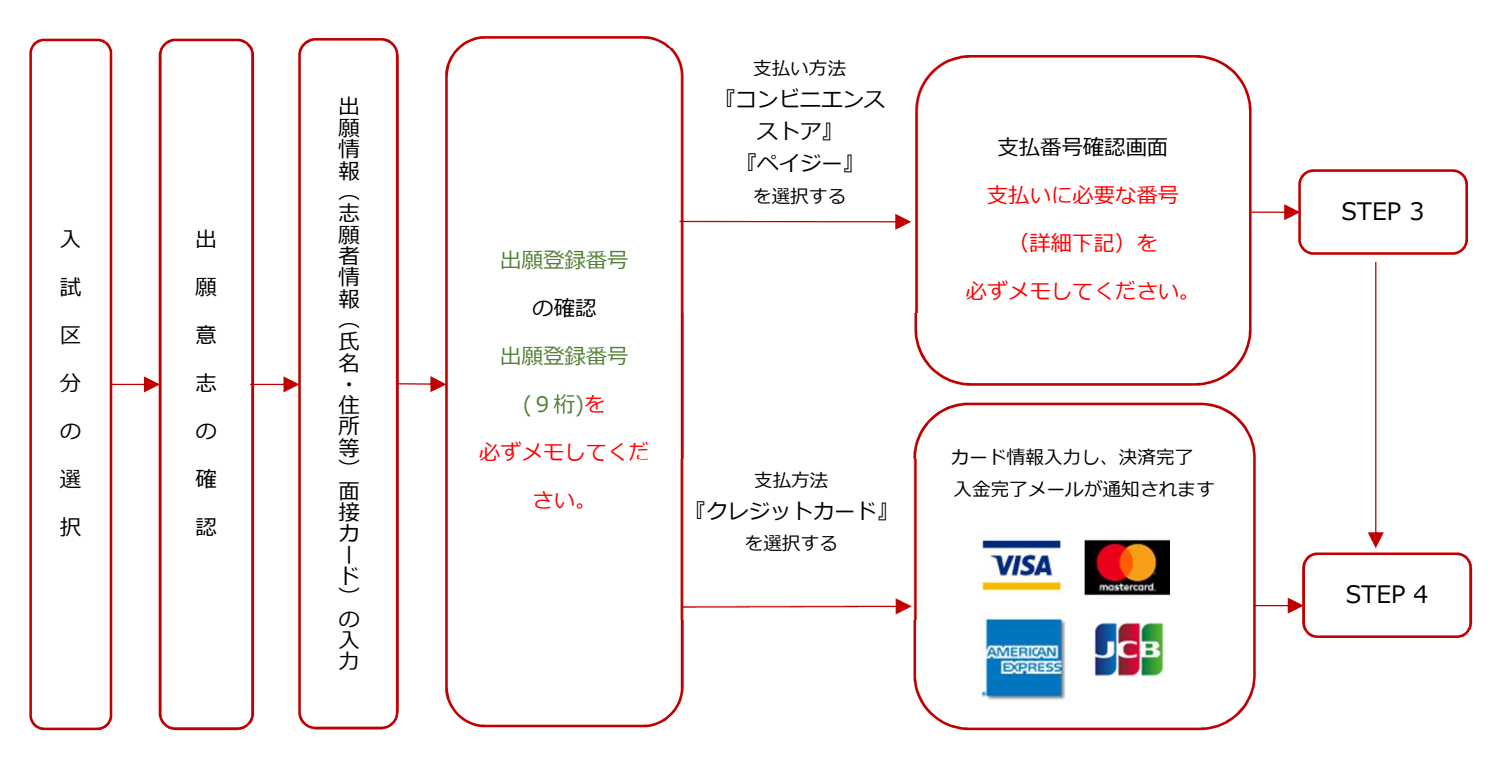

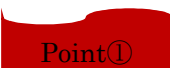

志願者情報の入力・確認画面では、必ず入力した内容(特に生年月日・電話番号・住所)に 誤りがないか、十分に確認してください。志願者情報の確認画面を過ぎると内容の変更が できません。

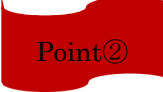

出願登録確認画面には、出願登録番号9桁が表示されます。出願内容確認時に必要になりま すので、必ずメモしてください。

Point3

支払い方法『コンビニエンスストア』『ペイジー』の場合は、支払いに必要な番号が 表示されます。STEP 3の支払い時に必要ですので必ずメモしてください。

# STEP 3

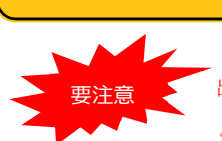

入学検定料を支払う (コンビニ・ペイジーを選択した場合のみ)

出願登録した翌日の23:59 まで(出願期間最終日に出願登録した場合は当日まで)に、下記の通り入学検定料をお支払い ください。上記の支払い期限を過ぎますと、登録された内容での入学検定料支払いができなくなります。

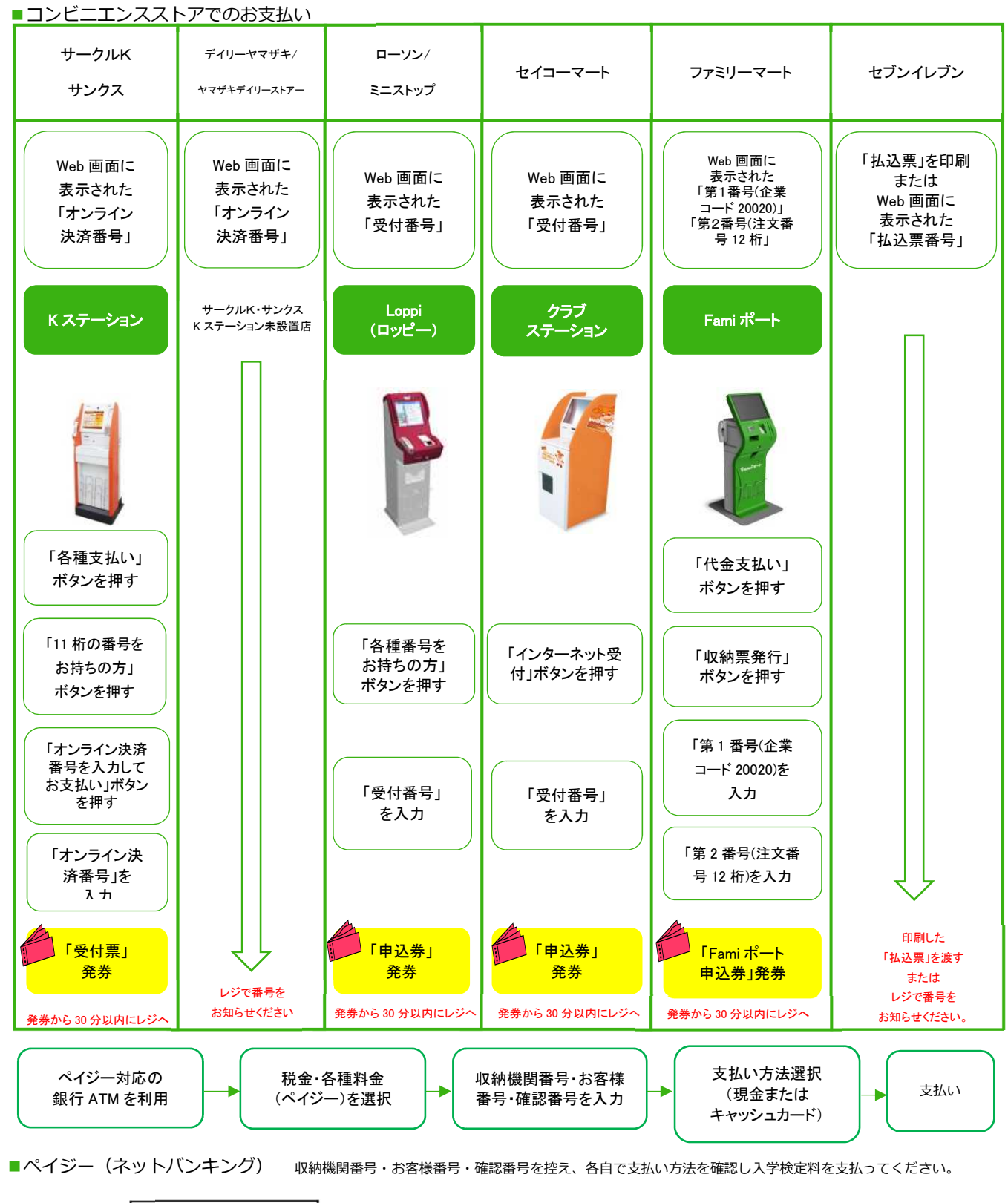

■払込手数料 1546

1546円(税込)

・入学検定料の他に別途、払込手数料が必要です。

一度納入した入学検定料は、理由の如何にかかわらず返金しません。

・入学検定料支払いの領収書は提出不要です。控えとして保管してください。

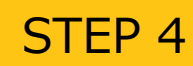

# 出願状況の確認

■出願完了の確認

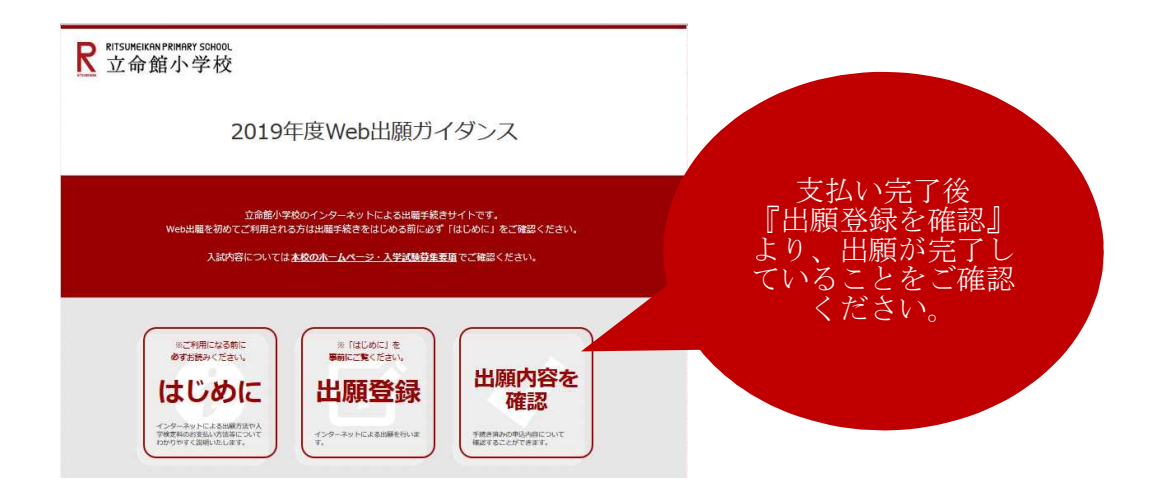

★入学検定料の支払い後に届く、「Web 出願支払完了メール」記載のURL、またはWeb 出願トップページの「出願内容を確認」いずれかにアクセスして決済済になっていることを確認してください。 ★確認には、出願登録番号(9桁)が必要です。

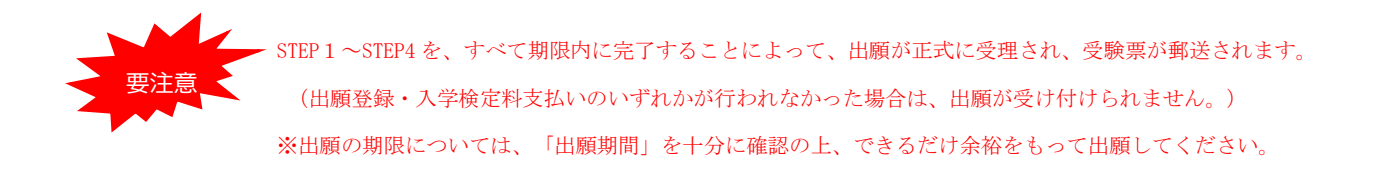

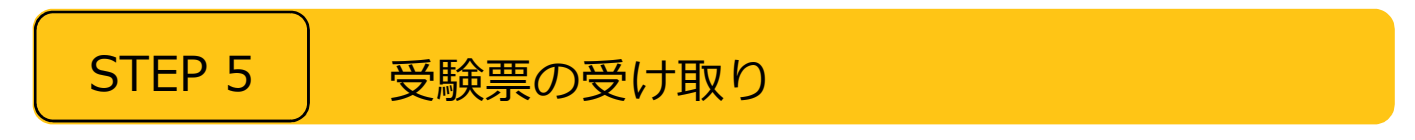

出願の完了(入学検定料支払い完了)が確認されると受験票が郵送されますので、お受取ください。

# STEP 6 面接・考査

キリトリ線で切り離し面接及び考査時には必ず受験票をご持参ください。

補足

## 出願登録の手順

「Web 出願」のバナーをクリックすると、Web 出願のトップページへ移動します。

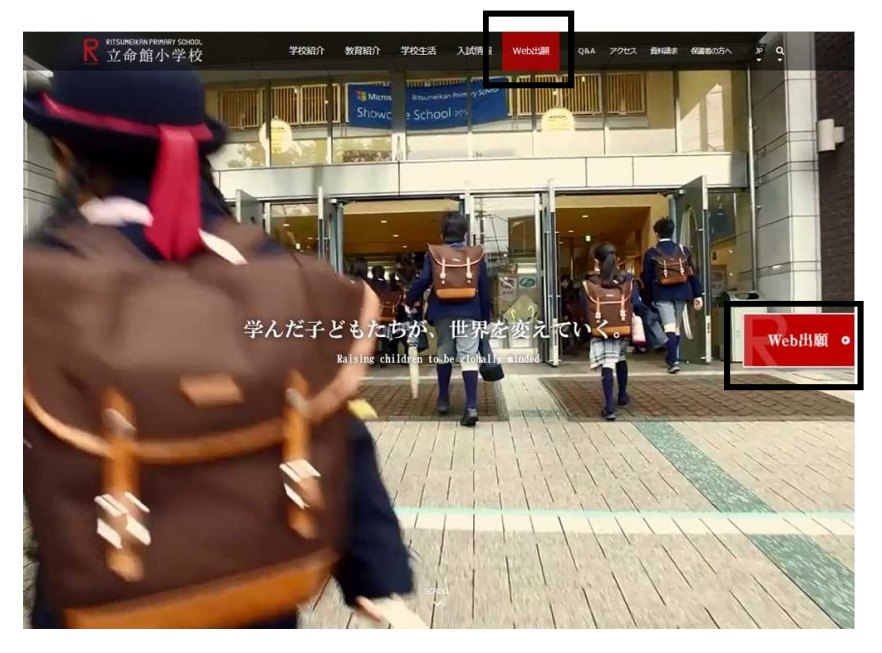

本項目以降に掲載している画面はイメージです。実際と異なる場合があります。また、入力情報は架空のデー タです。

<操作上の共通留意事項>

- ・このページ以降、ウェブブラウザの「戻る」は使用しないでください。
- ・前のページに戻る場合は、各ページの下にある「戻る」をクリックしてください。
- ・登録画面で 60 分以上入力操作が行われないと、自動的に接続が切断されます。再度ログインしてください。

| R ITSUMEIKAN PRIMARY SCHOOL<br>立命館小学校                                                                                                    |
|----------------------------------------------------------------------------------------------------|
| 2019年度Web出願ガイダンス                                                                                                    |
| 立命的小学校のインターネットによる出願手続きサイトです。<br>Web出願を初めてご利用される方は出願手続きをはじめる時に必ず「はじめに」をご確認ください。<br>入試内容については <u>本校のホームページ・入学試験募集要項</u> でご確認ください。                                              |
| <ul> <li>※ご利用になる前に<br/>あずおたかください。</li> <li>はじめに</li> <li>・ 「はじめに」を<br/>事前にごなください。</li> <li>・ ひのののののののののののののののののののののののののののののののののののの</li></ul>                                 |
| アライズできた      変換会社 原意电子計算構成会社      意思会社 原意电子計算構成会社      ・ <u>個人情報保護方計</u> ・ <u>約定意取引点に直づく表記</u> Copyright & Nyolo Information Processing Service co.,Rd. All Rights Reserved. |

出願登録の開始

「はじめに」を事前によく読み、「出願登録」をクリ ックしてください。

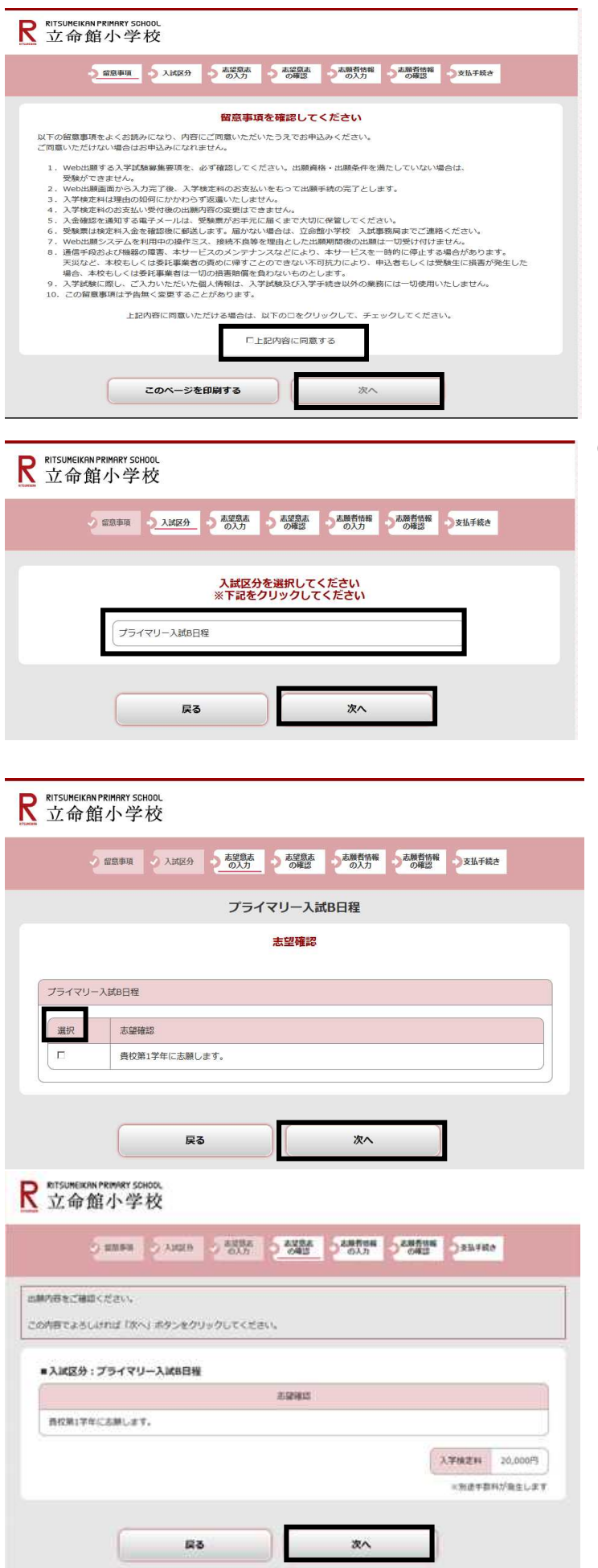

②留意事項の確認

留意事項をよく読み、「上記内容に同意する」 をチェックして「次へ」をクリックしてくださ い。

③入試区分の確認

入試区分を選択の上、「次へ」をクリックしてく ださい。

※クリックすると赤色に変わります。

④志望確認

志望確認をチェックして、「次へ」をクリックしてください。

⑤志望意思の確認

志望内容を確認し「次へ」をクリックしてくだ さい。

| → 留意事項 → 入試区分 →                                                                                                    | 高望島志 高望島志 高麗者情報 高麗者情報 岡焼カード 支払手利<br>の入力 の確認 の入力 の確認 スカノ痛忍 支払手利                                                                                                    |
|----------------------------------------------------------------------------------------------------|----------------------------------------------------------------------------------------------------|
|                                                                                                    |                                                                                                    |
|                                                                                                    | 志願者情報を入力してください                                                                                                    |
|                                                                                                    |                                                                                                    |
| 志願者情報                                                                                                    |                                                                                                    |
| 氏名(フリガナ) 🛛 🔊 🛪                                                                                                    | セイ リッメイ メイ ミヤコ                                                                                                    |
|                                                                                                    | ※全角カタカナで入力してください。                                                                                                    |
| 氏名(漢字) 💴                                                                                                    | 姓 立命 名 都 · · · · · · · · · · · · · · · · · ·                                                                                                    |
|                                                                                                    | *全角で入力してください。                                                                                                    |
|                                                                                                    |                                                                                                    |
| 生年月日 20月                                                                                                    |                                                                                                    |
| メールアドレス 🔯                                                                                                    | XXXXXXXXXX         @         XXXXXXXXXXXXXXXXXXXXXXXXXXXXXXXXXXXX                                                                                                    |
|                                                                                                    | ※保護者のメールアドレスを入力してください。                                                                                                    |
|                                                                                                    | <ul> <li>ペンパンパンパンパンパンパンパンパンパンパンパンパンパンパンパンパンパンパンパ</li></ul>                                                                                                    |
| メールアドレス(再入力) 💹                                                                                                    | ※保護者のメールアドレスを入力してください。                                                                                                    |
|                                                                                                    |                                                                                                    |
|                                                                                                    | 受信確認メール送信ボタンを押下していただくと<br>入力したメールアドレスにデストメールが送信されます。                                                                                                    |
| 志願者写真アップロード                                                                                                    |                                                                                                    |
| 志願者写真                                                                                                    |                                                                                                    |
|                                                                                                    | 画像をアップロードする                                                                                                    |
|                                                                                                    | 商後をアップロードする<br>画像をアップロードする                                                                                                    |
| 志願者住所                                                                                                    | ■最老アップロードする<br>国家をアップロードするにはホップアップを許可する必要があります。                                                                                                    |
| 島師者住所<br>郵便器号 (25)                                                                                                    | 雨後をアップロードする     画像をアップロードする     画像をアップロードするにはポップアップを採用する必要があります。     603 - 8141 検索     マンナ                                                                                                    |
| 表版著 <b>住所</b><br>郵便器号 後月<br>都道府県 <mark>後月</mark>                                                                                                | 画像をアップロードする       画像をアップロードするにはポップアップを許利する必要があります。       603 - 8141       東都府                                                                                                    |
| 生師君仕所<br>郵便書号 @3<br>都道府県 @3<br>仕所1(市区町村) @3                                                                                                    | 展後アップロードする       画後アップロードするにはポップアップだド利する必要があります。       503 - 8141 集集       京都府       京都府北区       ※全費で入力してください。                                                                                                    |
| <b>5.紙有住所</b><br>郵慶傳号 <u>2</u> 33<br>部道府県 <u>6</u> 33<br>在所 1 (市区町村) <u>2</u> 33<br>4年所 2 (町久 - 美田) <u>2</u> 33                                 | 展会アップロードする       重きセックロードするにはポップケップを行列する必要があります。       603     -       8141     株素       京都府     -       京都市北区     *       *     全角で入力してください。       小山西上総明22     -                                                                                                    |
| <u>島殿著住所</u><br>郵便番号 <u>②</u><br>郵道府県 <u>③</u><br>仕所 1 (市区町村) <u>②</u><br>住所 2 (町名・番地) <u>③</u>                                                 | 展在アップロードする       正義セアップロードするにはポップアップをド刊する必要があります。       603 - 8141 株果       京都府       原都府北区       ※会戦で入力してください。       小山面上影明22       ※会戦で入力してください。                                                                                                    |
| <u>島励者住所</u><br>郵便留号 203<br>郵道荷県 203<br>住所 1 (市回町村) 203<br>住所 2 (町名・番地) 203<br>住所 3 (マンション・                                                     | ●       ●         ●       ●         ●       ●         ●       ●         ●       ●         ●       ●         ●       ●         ●       ●         ●       ●         ●       ●         ●       ●         ●       ●         ●       ●         ●       ●         ●       ●         ●       ●         ●       ●         ●       ●         ●       ●         ●       ●         ●       ●         ●       ●         ●       ●         ●       ●         ●       ●         ●       ●         ●       ●         ●       ●         ●       ●         ●       ●         ●       ●         ●       ●         ●       ●         ●       ●         ●       ●         ●       ●         ●       ●         ●       ● <td< td=""></td<>                                                                                                    |
| <ul> <li>は原着住所</li> <li>野愛昌号 (23)</li> <li>都道府県 (23)</li> <li>住所1(市区町村) (23)</li> <li>住所2(町名・番地) (23)</li> <li>住所3(マンション・アパート名、部屋番号)</li> </ul> | ●       ●         ●       ●         ●       ●         ●       ●         ●       ●         ●       ●         ●       ●         ●       ●         ●       ●         ●       ●         ●       ●         ●       ●         ●       ●         ●       ●         ●       ●         ●       ●         ●       ●         ●       ●         ●       ●         ●       ●         ●       ●         ●       ●         ●       ●         ●       ●         ●       ●         ●       ●         ●       ●         ●       ●         ●       ●         ●       ●         ●       ●         ●       ●         ●       ●         ●       ●         ●       ●         ●       ●         ●       ●         ●       ● <td< td=""></td<>                                                                                                    |
| 志願者 <b>住所</b><br>郵便音号 203<br>部道府県 63<br>住所1(市区町村) 23<br>住所2(町名・番地) 23<br>住所3(マンション・アア(トト名、部屋番号)<br>雷武号号 203                                     | <b>展会アップロードする 業をアップロードする 業をアップロードする 603</b> - <b>603</b> - <b>第参府 ア参布 ア参布 ア参布 ア参布 ア参布 ア参布 ア参布 ア参布 ア参布 ア ア ア ア ア ア ・ ア ・ ・ ・ ・ ・ ・ ・ ・ ・ ・ ・ ・ ・ ・ ・ ・ ・ ・ ・ ・ ・ ・ ・ ・ ・ ・ ・ ・ ・ ・ ・ ・ ・ ・ ・ ・ ・ ・ ・ ・ ・ ・ ・ ・ ・ ・ ・ ・ ・ ・ ・ ・ ・ ・ ・ ・ ・ ・ ・ ・ ・ </b>                                                                                                    |
| 志師名住所  郵便量号                                                                                                    | ●         ●           ■         ■           ■         ●           ●         ●           ●         ●           ●         ●           ●         ●           ●         ●           ●         ●           ●         ●           ●         ●           ●         ●           ●         ●           ●         ●           ●         ●           ●         ●           ●         ●           ●         ●           ●         ●           ●         ●           ●         ●           ●         ●           ●         ●           ●         ●           ●         ●           ●         ●           ●         ●           ●         ●           ●         ●           ●         ●           ●         ●           ●         ●           ●         ●           ●         ●           ●         ●           ●         ●                                                                                                    |
|                                                                                                    | ●       ●         ●       ●         ●       ●         ●       ●         ●       ●         ●       ●         ●       ●         ●       ●         ●       ●         ●       ●         ●       ●         ●       ●         ●       ●         ●       ●         ●       ●         ●       ●         ●       ●         ●       ●         ●       ●         ●       ●         ●       ●         ●       ●         ●       ●         ●       ●         ●       ●         ●       ●         ●       ●         ●       ●         ●       ●         ●       ●         ●       ●         ●       ●         ●       ●         ●       ●         ●       ●         ●       ●         ●       ●         ●       ● <td< td=""></td<>                                                                                                    |
| <b>払助者住所</b><br>郵便員号 (25)<br>郵道前県 (22)<br>住所 1 (市区町村) (25)<br>住所 2 (町名・雪地) (23)<br>住所 3 (マンション・<br>ア/(-ト名、部屋番号)<br>電話号号 (25)<br><b>注田の林沢①</b>   | <b>展会アップロードする 展会アップロードする 度参</b> アップロードする <b>信</b> (1) <b>「</b> 第参市北区 <b>求参</b> 府 <b>「</b> 第参市北区 <b>※会</b> 町で入力してください。 <b>「山西上時町22 ※会</b> 町で入力してください。 <b>「小山西上時町2</b> 2 <b>※会</b> 町で入力してください。 <b>マンション立命102 ※会</b> 町で入力してください。 <b>の</b> 丁 <b>「</b> 7777 <b>※</b> 「自告の電話番号1 など、すぐに連路できる電話場号を入力してください。 <b>その他図名</b> [原柳府] <b>使ごの限力に検素</b>                                                                                                    |
| <u> 京師者住所</u><br>郵便番号  (2)3<br>部道市県  (2)3<br>住所 1 (中区町村)  (2)3<br>住所 2 (町名・番地)  (2)3<br>住所 3 (マンション・<br>アパート名、部屋番号)<br>電話番号  (2)3<br>主聞の状況()    | ●       ●         ●       ●         ●       ●         ●       ●         ●       ●         ●       ●         ●       ●         ●       ●         ●       ●         ●       ●         ●       ●         ●       ●         ●       ●         ●       ●         ●       ●         ●       ●         ●       ●         ●       ●         ●       ●         ●       ●         ●       ●         ●       ●         ●       ●         ●       ●         ●       ●         ●       ●         ●       ●         ●       ●         ●       ●         ●       ●         ●       ●         ●       ●         ●       ●         ●       ●         ●       ●         ●       ●         ●       ●         ●       ● <td< td=""></td<>                                                                                                    |
| <u> 上願者住所</u><br>郵便留号 (201)<br>部道府県 (201)<br>住所 1 (市区町村) (201)<br>住所 2 (町名・番地) (201)<br>住所 3 (マンション・<br>アパート名、部屋番号)<br>単話番号 (201)<br>単話番号 (201) | ●       ●         ●       ●         ●       ●         ●       ●         ●       ●         ●       ●         ●       ●         ●       ●         ●       ●         ●       ●         ●       ●         ●       ●         ●       ●         ●       ●         ●       ●         ●       ●         ●       ●         ●       ●         ●       ●         ●       ●         ●       ●         ●       ●         ●       ●         ●       ●         ●       ●         ●       ●         ●       ●         ●       ●         ●       ●         ●       ●         ●       ●         ●       ●         ●       ●         ●       ●         ●       ●         ●       ●         ●       ●         ●       ● <td< td=""></td<>                                                                                                    |
| <b>1.励者住所</b><br>郵便量号 ②3<br>郵道清泉 ②3<br>住所 1 (市区町村) ②3<br>住所 2 (町名・雪地) ②3<br>住所 3 (マンション・ アパート名、部屋番号)<br>電話番号 ③3<br><b>1:日の状況①</b>               | ●         ●           ●         ●           ●         ●           ●         ●           ●         ●           ●         ●           ●         ●           ●         ●           ●         ●           ●         ●           ●         ●           ●         ●           ●         ●           ●         ●           ●         ●           ●         ●           ●         ●           ●         ●           ●         ●           ●         ●           ●         ●           ●         ●           ●         ●           ●         ●           ●         ●           ●         ●           ●         ●           ●         ●           ●         ●           ●         ●           ●         ●           ●         ●           ●         ●           ●         ●           ●         ●           ●         ●                                                                                                              |
| 基礎者住所   影響時現 ②3   参加時現 ②3   由所 1 (市区町村) ②3   由所 2 (町名・竜地) ②3   日所 3 (マンション・   アパ(ート名、部屋番号)   電話番号 ③3   日の状況の   日日のい時間番・保賀園などの   自我名 ②3          | 服装アップロードする           重装セップロードするにはポップアップを評判すると表があります。           603 - 8141 (余)           原都府           原都府           原都府北区           ※角: 京都市北区           ※全角で入力してください。           パ山西上総町22           ※角: 小山西上総町22           ※角: 小山西上総町22           ※角: 小山西上総町22           ※合作、入力してください。           マンション立命102           ※合作、入力してください。           マンション立命102           ※角: マンション立命102           ※角: マンション立命102           ※角: マンション立命102           ※角: マンション立命102           ※角: マンション立命102           ※合作、入力してください。           マンション立命102           ※角: マンション立命102           ※角: マンション立命102           ※角: マンション立命102           ※角: 東西公相国(京都府)           家道県市人力してください。           その他国名 (京都府)           家道県市内の建築市県、東西公相国(京都府)           家と見のパックを通知での構成新長年のに、           ※日: 「福田和日の学校書」「おりてきの構成新長年の二とができで、           この意志の意識別を受い情報があった。 無行ることができず、           この意志の重要の構成の表示。           第2000日の「京都市)           第2000日の日のであり、           ※日: 「日本日の市会を見のであり、 |
| <b> ま 語 者 住 折 1 ( 中 区 町 村 ) 2 2 3 3 3 3 3 4 5 5 5 5 5 5 5 5 5 5 5 5 5 5</b>                                                                     | ●         ●           ●         ●           ●         ●           ●         ●           ●         ●           ●         ●           ●         ●           ●         ●           ●         ●           ●         ●           ●         ●           ●         ●           ●         ●           ●         ●           ●         ●           ●         ●           ●         ●           ●         ●           ●         ●           ●         ●           ●         ●           ●         ●           ●         ●           ●         ●           ●         ●           ●         ●           ●         ●           ●         ●           ●         ●           ●         ●           ●         ●           ●         ●           ●         ●           ●         ●           ●         ●           ●         ●                                                                                                              |

⑥志願者情報の入力

【志願者情報】

- 1)氏名の漢字表記は、電算処理のため、 原則としてJIS第二水準までの文字を 入力してください。このため、受験票と 合否結果通知の漢字氏名の表記はJIS 第二水準までの漢字になります。外字の 場合は、略字で入力してください。
- 2)メールアドレスは保護者が使用しているものを入力してください。出願登録完丁時、入学検定料入金完了時など確認のメールをお送りしますので、受信制限をされている方は、以下のドメインからのメールを予め受信可能にしておいてください。「@st.ritsumei.ac.jp」
- 「受信確認メール送信」をクリックするこ とで受信確認をすることが可能です。

【写真アップロード】

- 1) 志願者の写真をアップロードしてくだ さい。
- ※アップロード方法については P.10 に補 足します。

#### 【志願者住所】

 1)志願者住所宛に「受験票」「合否結果 通知」を発送します。これらの送付物を 確実に受け取ることのできる住所を入 力してください。

| 保 嘗習 志願者住所を反映                                                                                                    |                                                                                                    |
|----------------------------------------------------------------------------------------------------|----------------------------------------------------------------------------------------------------|
| 保護者氏名(フリガナ) 🐼 🧃                                                                                                    | セイ リッメイ メイ タロウ                                                                                                    |
|                                                                                                    | ※例: リツメイ シロワ<br>※全角カタカナで入力してください。                                                                                                    |
| 保護者氏名(漢字) 😿                                                                                                    | ☆ 1200 つ つ への への (2000)<br>※例:立命 太郎<br>※今頃で入力してください。                                                                                                    |
| 志願者との続柄 🐹                                                                                                    |                                                                                                    |
| 郵便番号 😿                                                                                                    | ※その他を選択した場合は「その他特記事項」にご入力ください。<br>603 - 8141 検索                                                                                                    |
| 都道府県 200                                                                                                    | ※志願者と同じ住所の場合、「志願者住所を反映」ボタンを押してください。<br>京都府 ↓                                                                                                    |
|                                                                                                    | 京都市北区                                                                                                    |
| 性所I(市区町村) 2001                                                                                                    | ※例:京都市北区<br>※全角で入力してください。                                                                                                    |
| 住所2(町名・醤地) 🜌                                                                                                    | 小山西上総町22<br>※例:小山西上総町22                                                                                                    |
| 住所3(マンション・                                                                                                    | ※金角で入力してください。<br>マンション立命102                                                                                                    |
| アパート名、部屋番号)                                                                                                    | ※例:マンション立命102<br>※全角で入力してください。                                                                                                    |
| 電話番号 🛛 🖉                                                                                                    | 075 - 496 - 7777<br>※「自宅の電話番号」などすぐに連絡できる電話番号を入力してください。自宅などに                                                                                                    |
| 聚合連絡失                                                                                                    | 連絡できる電話がない場合は、「携帯電話番号」を入力してください。                                                                                                    |
|                                                                                                    | 立命 花子                                                                                                    |
| 氏名 2020                                                                                                    | ※例:立命 花子<br>※姓名の間にスペースを入れて入力してください。                                                                                                    |
| 统柄 必须                                                                                                    | 母 *                                                                                                    |
|                                                                                                    | ※その他を選択した場合は「その他特記事項」にご入力ください。           090-xxxx-xxxx                                                                                                    |
| 电话番号 🕺                                                                                                    | ※例:090-××××-××××<br>※すぐに連絡できる電話番号を全角で入力してください。                                                                                                    |
| 在園の状況②                                                                                                    |                                                                                                    |
| 幼稚園・保育園などの施設名(フリ<br>ガナ) 233                                                                                                    | トウザイヨウチェン<br>※例:トウザイヨウチェン                                                                                                    |
|                                                                                                    | ※全角カダカナで入力してください。<br>603-8577                                                                                                    |
| 郵便番号 🐹                                                                                                    | ※例:603-8577<br>※ハイフンを付けて入力してください。                                                                                                    |
| 住所 💩                                                                                                    | 京都市北区等持院北町56-1<br>※例: 京都市北区等持院北町56-1                                                                                                    |
|                                                                                                    | ○ 03 - 7000000000000000000000000000000000                                                                                                    |
| 電話番号 28月                                                                                                    | ※例:075-××××××××××××××××××××××××××××××××××××                                                                                                    |
| 志望                                                                                                    |                                                                                                    |
| 志望。必须                                                                                                    | 区本校第1希望<br>厂他拉克开始                                                                                                    |
|                                                                                                    | - IBIA C.AGA                                                                                                    |
| その他特記事項                                                                                                    |                                                                                                    |
| その他特記事項<br>受験に開って配慮が必要な場合は<br>ご記入ください。                                                                                                    | 225文字以内で入力してください。 17文字/25文字                                                                                                    |
| その他特定事項<br>受験に関って配慮が必要な場合は<br>ご記入ください。                                                                                                    | 2 2 5 文字以内で入力してください。<br>17文字/225文字<br>※ 2 2 5 文字以内で入力してください。                                                                                                    |
| その他特記事項<br>受験に関って記念が必要な場合は<br>ご記入ください。<br>プライマリー入試A目俗の受検有<br>プライマリー入試A目俗の受検有                                                                                                    | <ul> <li>シレビビム</li> <li>2 2 5 文字以内で入力してください。</li> <li>17文学/225文学</li> <li>※ 2 2 5 文字以内で入力してください。</li> </ul>                                                                                                    |
| その他特之事項<br>受験に関って配慮が必要な場合は<br>ご記入ください。<br>プライマリー入試A日程の受診者<br>プライマリー入試A日程の受診者<br>プライマリー入試A日程の受診者                                                                                                    | <ul> <li>シロンズム</li> <li>2 2 5 文学以内で入力してください。</li> <li>17文学/225文学</li> <li>※2 2 5 文学以内で入力してください。</li> <li>※</li> <li>※</li> <li< td=""></li<></ul> |
| その他特記事項<br>受無に願って記念が必要な場合は<br>ご記入ください。<br>プライマリー入試A目程の受検有<br>プライマリー入試A目程の受検有<br>パンティンリー入試A目程の受検有<br>プライマリー入試A目程の受検有<br>プライマリー入試A目程の受検有<br>プライマリー入試A目程の受検有<br>プライマリー入試A目程の受検有<br>プライマリー入試A目程の受検有                                                                                                    | 2 2 5 次学以内で入力してください。       17文学/255文学       18 2 2 5 5 文学以内で入力してください。       第       第       第       第       第                                                                                                    |
| その他特記事項<br>受熱に関って記念が必要な場合は<br>ご記入ください。<br>プライマリー入試A日程の受換有<br>プライマリー入試A日程を受換され<br>ましたか ご<br>「A月程を受換した方のみ」<br>面換の増加にいて選択してくだ<br>さい。                                                                                                    | 2 2 5 文字以内で入力してください。       17文字/225文字       ************************************                                                                                                    |
| その他特え事項<br>受強に関って記念が必要な場合は<br>ご記入ください。<br>プライマリー入試A日程の支援者<br>プライマリー入試A日程の支援者<br>プライマリースはA日程を受触されましたか。<br>35歳毎号を入力してください。<br>【A日程を受験した方のみ】<br>面授のためについて選択してください。<br>面授のため、24歳回ります。<br>のののので、24歳回ります。<br>のののののののののののののののののののののののののののののののののの                                                                                                    | <ul> <li>シビスズム</li> <li>2 2 5 文字以内で入力してください。</li> <li>17文学/225文学</li> <li>※ 2 5 文学以内で入力してください。</li> <li>※</li> <li>愛想した         ・         ・         ・</li></ul>                                                                                                    |
| その他特記事項<br>受験に関って配慮が必要な場合は<br>ご記入ください。<br>プライマリー入試A日程の受援され<br>ましたが ご<br>にA程程を受験した方のみ)<br>環境の再発した方でさい。<br>にA程程を受験した方のみ)<br>副後の希望について選択してくだ<br>さい。                                                                                                    | 2 2 5 文字以内で入力してください。       17文字/225文字       ※2 2 5 文字以内で入力してください。       繁殖した       「       東復、面換を希望する       ①       文曲                                                                                                    |
| その他特記事項<br>受熱に関って記念が必要な場合は<br>ご記入ください。<br>プライマリー入試A目程の受缺合れ<br>さいたが「ご記入ください。<br>「A目程を受験した方のみ」<br>型練習得を入力してください。<br>「A目程を受験した方のみ」<br>型練習得を入力してください。<br>「A目程を受験した方のみ」<br>一般の引<br>について選択してください。<br>御後の出版する保護者名<br>御娘に出版する保護者名                                                                                                    | 2 2 5 次学以内で入力してください。       1/次学/225文字       1/次学/225文字       1/2 2 5 次学以内で入力してください。       第2 2 5 次学以内で入力してください。       第2 2 5 次学以内で入力してください。       第2 項目の       ①       「東京、画燈を希望する」       ①       ①       ①       ①       ①       ①       ①       ①       ①       ①       ①       ①       ①       ①       ①       ①       ①       ①       ①       ①       ①       ①       ①       ①       ①       ①       ①       ①       ①       ①       ①       ①       ①       ①       ①       ①       ①       ①       ①       ②       ②       ②       ③       ③       ③       ③       ③       ③       ③       ③       ③       ③       ③       ③       ③                                                                                                    |
| その他特記事項<br>受験に関って配慮が必要な場合は<br>ご記入ください。<br>プライマリー入試A日程の受練有<br>プライマリー入試A日程を受験され<br>ましたが (201)<br>「A日程を受験した方のみ)]<br>型録目号を入力してください。<br>【A日程を受験した方のみ]<br>副授の希望について選択してくだ<br>さい、<br>両値に出席する保護者名<br>副授に出席する保護者名                                                                                                    | 2 2 5 次学以内で入力してください。       17文学/255文学       17文学/255文学       17文学/255文学       18 2 2 5 次学以内で入力してください。       東京、画像を希望する ・       11 11 11 11 11 11 11 11 11 11 11 11 11                                                                                                    |
| <ul> <li>その信持之事項</li> <li>安装に関って配金が必要な場合はご記入ください。</li> <li>プライマリー入試入日曜の支援者<br/>プライマリー入試入日曜の支援者<br/>エレカか (2)</li> <li>プライマリー入試入日曜の支援され<br/>ましたか (2)</li> <li>「人日曜を受残した方のみ〕<br/>面接の上気について選択してください。</li> <li>「人日曜を受残した方のみ〕<br/>面接の上気について選択してください。</li> <li>「人日曜を受残した方のみ〕<br/>面接の上気について選択してください。</li> <li>「「日曜を受残した方のみ〕<br/>面接の上気について選択してください。</li> <li>「「日曜を受残した方のみ」</li> <li>「」</li> <li>「」<td>2 2 5 次学以内で入力してください。       17文学/225文学       第2 2 5 文学以内で入力してください。       17文学/225文学       第2 2 5 文学以内で入力してください。       第2 2 5 文学以内で入力してください。       第2 2 5 文学以内で入力してください。       第2 2 5 文学以内で入力してください。       第2 2 5 文学以内で入力してください。       第2 2 5 文学以内で入力してください。       第2 2 5 文学以内で入力してください。       第2 2 5 文学以内で入力してください。       10 方 行       ※営会の際にスペースを入れて入力してください。       11 2 5 4 理想が 2 合の場合は、2 合みの氏名と写真をご入力及びアップロードしてください。       12 5 5 1 5 5 5 5 5 5 5 5 5 5 5 5 5 5 5 5</td></li></ul> | 2 2 5 次学以内で入力してください。       17文学/225文学       第2 2 5 文学以内で入力してください。       17文学/225文学       第2 2 5 文学以内で入力してください。       第2 2 5 文学以内で入力してください。       第2 2 5 文学以内で入力してください。       第2 2 5 文学以内で入力してください。       第2 2 5 文学以内で入力してください。       第2 2 5 文学以内で入力してください。       第2 2 5 文学以内で入力してください。       第2 2 5 文学以内で入力してください。       10 方 行       ※営会の際にスペースを入れて入力してください。       11 2 5 4 理想が 2 合の場合は、2 合みの氏名と写真をご入力及びアップロードしてください。       12 5 5 1 5 5 5 5 5 5 5 5 5 5 5 5 5 5 5 5                                                                                                    |
| その他特え事項<br>受熱に関って配金が必要な場合は<br>ご記入ください。<br>プライマリー入試A日程の受終有<br>プライマリー入試A日程の受終す<br>オレカが (3)<br>「A日程を受除した方のみ」<br>面接の上的でする保護者名の<br>面接に出席する保護者名の<br>のま<br>には度する保護者名の<br>のま<br>のま<br>のた<br>のた<br>のた<br>のた<br>のた<br>のた<br>のた<br>のた<br>のた<br>のた                                                                                                    | 2 2 5 次学以内で入力してください。       17次学/225次学       17次学/225次学       第7次学/225次学       第25 安美知内で入力してください。       第       愛嬌した       ・       第       夏嬌した       ・       ************************************                                                                                                    |
| <ul> <li>その信持之事項</li> <li>学様に関って記念が必要な場合は<br/>ご記入ください。</li> <li>プライマリー入試A日程の受援され<br/>ましたが (ご)</li> <li>プライマリー入試A日程の受援され<br/>ましたが (ご)</li> <li>パム程を受援した方のの引<br/>実験の希望について選択してくだ<br/>さい。</li> <li>「A程程を受援した方のの引<br/>調修の出版する保護者名の (ご)</li> <li>「A提信生発した方のの引<br/>調修の出版する保護者名の (ご)</li> <li>「A提信な考慮した方のの引<br/>ご)</li> <li>「A提信な考慮した方のの引<br/>ご)</li> <li>「A提信な考慮した方のの引<br/>ご)</li> <li>「A提信な考慮した方のの引<br/>ご)</li> <li>「A提信な考慮した方のの引<br/>ご)</li> <li>「A提信な考慮した方のの引<br/>ご)</li> <li>「A提信な考慮した方のの引<br/>ご)</li> <li>「A提信な考慮した方のの引<br/>ご)</li> <li>「A提信な考慮した方のの引<br/>ご)</li> <li>「ALEのする<br/>(ご)</li> <li>「ALEのする<br/>(ご)</li></ul>                                     | 2 2 5 次学以内で入力してください。       17次学/225文学       ※2 2 5 2 文学以内で入力してください。       第2 2 5 2 文学以内で入力してください。       第2 2 5 2 文学以内で入力してください。       第2 2 5 2 文学以内で入力してください。       第2 5 2 5 文学以内で入力してください。       第2 5 2 5 文学以内で入力してください。       第2 6 2 5 2 5 文学以内で入力してください。       第2 5 2 5 2 5 2 5 7 5 2 5 5 2 5 7 5 7 5 7                                                                                                    |
| その他特之事項 その他特之事項 その他特之事項 父親に関って記念が必要な場合は プライマリー入試A目程の交換有 プライマリー入試A目程を受換されましたか ごしたか ご 「人口の支払日程を受換した方のみ引 部次の希望について違用してくだ さい、 国境に出席する保護者名 副境に出席する保護者名② 副境に出席する保護者名② 副境に出席する保護者名② 副境に出席する保護者名② 副境に出席する保護者名② 副境に出席する保護者名② 副境に出席する保護者名② 副境に出席する保護者名② 副境に出席する保護者名② 副境に出席する保護者名③ ○ □ □ </td <td>・ PERCLAN       2 2 5 次学以内で入力してください。       17次学/2255次キ       18 2 2 5 次学以内で入力してください。       第 2 5 次学以内で入力してください。       第 2 5 次学以内で入力してください。       第 2 5 次学以内で入力してください。       第 2 5 次学以内で入力してください。       第 2 5 次学以内で入力してください。       第 2 5 次学以内で入力してください。       第 2 5 次学以内で入力してください。       第 2 5 次学以内で入力してください。       第 2 5 次号以内で入力と入れて入力してください。       第 2 5 次号以内で人力を入れて入力してください。       第 2 5 次号は置かく名の場合は、2 6 分の氏名と写真をご入力及びアップロードしてい。       第 2 5 次プロードする       第 5 その目蓋が 2 6 の場合は、2 6 分の氏名と写真をご入力及びアップロードしてい。</td>                                                                                                    | ・ PERCLAN       2 2 5 次学以内で入力してください。       17次学/2255次キ       18 2 2 5 次学以内で入力してください。       第 2 5 次学以内で入力してください。       第 2 5 次学以内で入力してください。       第 2 5 次学以内で入力してください。       第 2 5 次学以内で入力してください。       第 2 5 次学以内で入力してください。       第 2 5 次学以内で入力してください。       第 2 5 次学以内で入力してください。       第 2 5 次学以内で入力してください。       第 2 5 次号以内で入力と入れて入力してください。       第 2 5 次号以内で人力を入れて入力してください。       第 2 5 次号は置かく名の場合は、2 6 分の氏名と写真をご入力及びアップロードしてい。       第 2 5 次プロードする       第 5 その目蓋が 2 6 の場合は、2 6 分の氏名と写真をご入力及びアップロードしてい。                                                                                                    |
| <ul> <li>その信持之事項</li> <li>父類に関って記念が必要な場合は</li> <li>プライマリー入試A目程の交換有</li> <li>プライマリー入試A目程の支換有</li> <li>プライマリー入試A目程を支換されましたか</li> <li>「A目程を支援した方のみ引<br/>面接の希望について違厌してください、</li> <li>【A目程を支援した方のみ引<br/>面接の出版する保護者名</li> <li>面接に出版する保護者名</li> <li>面接に出版する保護者名</li> <li>面接に出版する保護者名(2)</li> <li>回接に出版する保護者名(2)</li> <li>回接に出版する保護者名(2)</li> <li>(二)</li> <li>(二)</li></ul>                                                                                                    | 2 2 5 次学以内で入力してください。         1/次学/225次学         1/1次学/225次学         1/12 2 5 5 次学以内で入力してください。         第1/2 2 5 5 次学以内で入力してください。         第2 5 5 次学以内で入力してください。         第2 5 1 次学りとうなみ         第2 5 1 次学りとうなみ         第2 5 1 次学りとうなみ         第2 5 1 次学りとうなみ         第2 5 1 次学りとうなみ         第2 5 1 次学りとうなみ         第2 5 1 次学りとうなみ         第2 5 1 次         1 第 5 1 次         1 第 5 1 次                                                                                                    |
| <ul> <li>その信持之事項</li> <li>その信持之事項</li> <li>その信持之事項</li> <li>受到</li> <li>マジョイマリー入試A日程の支持有</li> <li>プライマリー入試A日程を支援されましたが (2)</li> <li>プライマリー入試A日程を支援されましたが(2)</li> <li>(A日程を支援した方のみ)<br/>開後の仕選について選択してください、</li> <li>(A日程を支援した方のみ)<br/>開後の仕選について選択してください、</li> <li>(A日程を支援した方のみ)<br/>開後の仕選びについて選択してください、</li> <li>(A日程を支援した方のみ)</li> <li>開後の仕選びこいて選択してください、</li> <li>(A日程を支援した方のみ)</li> <li>開後の提びこいて選択してください、</li> <li>(A日程を支援した方のみ)</li> <li>開後の仕選びこいて選択してください。</li> <li>(A日程を支援した方のみ)</li> <li>開後の仕選びこいて選択してください。</li> <li>(A日程を支援した方のみ)</li> <li>(A日程を支援した方のみ)</li> <li>(A日 (日本))</li> <li>(A日 (日本))</li> <li>(A1 (日本))</li> <li>(A1 (日本))</li> <li>(A1 (日本))</li> <li>(A1 (日本))</li> <li>(A1 (日本))</li> <li>(A1 (日本))</li> <li>(A1 (日本))</li> <li></li></ul>                                                                                                    | 2 2 5 次学以内で入力してください。       17文学/255次半       11文学/255次半       11文学/255次半       11文学/255次半       11文学/255次半       112 2 5 文学以内で入力してください。       第二       学想した       1       第三       第三                                                                                                    |

#### 【保護者】

1) 志願者と同じ住所の場合、「志願者住所を 反映」ボタンをクリックしてください。

#### 【緊急連絡先】

1) すぐに連絡できる電話番号を全角で入力し てください。

#### 【志望】

 志望の「本校第1希望」・「他校を受験」の 欄は、該当する欄にチェックを選択してく ださい。

| 本校が第1希望で、本校のみ受                             | 本校が第1希望で、他校も受験                             | 他校が第1希望で、本校を受験                                |
|--------------------------------------------|--------------------------------------------|-----------------------------------------------|
| 験する場合                                      | する場合                                       | する場合                                          |
| <ul><li>✓ 本校第1希望</li><li>○ 他校を受験</li></ul> | <ul><li>✓ 本校第1希望</li><li>✓ 他校を受験</li></ul> | <ul> <li>□ 本校第1希望</li> <li>✓ 他校を受験</li> </ul> |

#### 【プライマリー入試A日程の受験有無】

 A 日程を受験された方は、受験番号を入力の上、 面接の希望について選択をして下さい。A 日程 を 受験されていない方は「受験していない」を選択の 上、次の入力項目へお進みください。

【面接に出席する保護者写真アップロード】

1)面接に出席する保護者の写真をアップロードしてください。「面接に出席する保護者氏名」で記載した順番で、アップロードをしてください。

面接に出席する保護者が2名の場合は、2名分 の氏名と写真をご入力及びアップロードして ください。

全て入力した後、「次へ」をクリックしてく ださい。

※アップロード方法については、P.10 で補足 します。

⑦志願者情報を確認

志願者情報に誤りがないか、確認してください。誤りがある場合「志願者情報を訂正する」をクリックし、 誤りがない場合は「次へ」をクリックしてください。確認画面には、写真は表示されません。 ※志願者情報ページの補足

【写真アップロード手順】

志願者及び保護者の写真については、各写真 3MB以下の jpg ファイルをアップロードしてください。 ご用意頂く顔写真について

- ・上半身、脱帽、正面向き、無背景、カラー写真、最近2ヶ月以内に撮影のもの、スナップ写真不可
- ・出願の際に使用される写真は、全ての入試(プライマリーA日程・B日程)において、同じものをご使用 ください。

| 志願者写真 23                                                                     | No Image<br><b> 画像をアップロードする</b><br>画像をアップロードするにはポップアップを持可する必要があります。 |
|------------------------------------------------------------------------------|---------------------------------------------------------------------|
| R RITSLIMEIKAN PRIMARY SCHOOL<br>立命館小学校                                      |                                                                     |
|                                                                              | 写真登録                                                                |
| (編集では高鉄の増長と登録を行えます。<br>第を編択し、異百編集を行った場合領水タンをクリックしてくだ<br>第四のアップロートでエンーが発生する場合 | an                                                                  |
| ₹.JPG                                                                        |                                                                     |
|                                                                              | Par Par Cara                                                        |

- 「画像をアップロードする」をクリックして ください。
- 2)「参照」をクリックし、ファイルを選択してください。
  - ※ブラウザーによっては「参照」が「ファイ ルを選択」となっている場合もあります。 また、画面イメージが異なっている場合も あります。
- 3)枠内に収まるよう、適宜、回転、拡大、縮 小ボタンを使用し大きさを調整してくだ さい。
- 4)写真に問題がなければ「確定」ボタンをク リックしてください。
- 5) チェックリストをご確認の上、チェックを 入れてください。
- 6)全てに問題がなければ「登録」ボタンをク リックしてください。写真のアップロード は完了です。

※写真が jpg ファイルではない、3MB 以下ではない場合インターネット上で提供されているオンラインツー ルなどをご利用いただくことで、変換することが可能です。

その他、パソコンであればフリーソフトや Web サービス、スマートフォンであれば画像編集アプリ等をご利用いただき、証明写真の画像を調整ください。

| 2 盤服車項 2 入試服分 2                                           | <u> 主信 日本</u><br>の入力 の確認 の入力 の確認 の入力 の確認 の入力 の確認 の 大力 の 確認 の 大力 の 確認 の 大力 の 確認 の 大力 の 確認 の 大力 の 確認 の 大力 の 確認 の 大力 の 確認 の 大力 の 確認 の 大力 の 確認 の 大力 の 確認 の 大力 の 確認 の 大力 の 確認 の 大力 の 使 認 |
|-----------------------------------------------------------|----------------------------------------------------------------------------------------------------|
|                                                           | 面接カードを入力してください                                                                                                    |
| (族入力 ※前頁の保護者名も含                                           | め家族全員の氏名、続柄をご入力ください。                                                                                                    |
| 家族氏名① 🌌                                                   |                                                                                                    |
| 家族統柄② 📶                                                   |                                                                                                    |
| ₹ <b>庆福</b> 考①                                            | ※兄弟助妹は、在学校名・在書名(学年・学者)をご入力ください。<br>※右置していない兄弟助他の場合は年春をご入力ください。<br>※有:罪御応沈中学校(14年生)<br>正命哲/学校(14年生)                                                                                  |
| 教練氏名②                                                     | 東西約相關(年少) ①念 花子                                                                                                    |
| 家族統柄②                                                     | ※姓名の間にスペースを入れて入力してください。<br>母 -                                                                                                    |
| ¥拆備考②                                                     | ※只見始続は、在学校名・在徽名(学年・学前)をご入力ください。 ※在編していない兄弟時秋の場合は年齢をご入力ください。                                                                                                    |
| ♥族氏名③                                                     | 立命 京子<br>※姓名の間にスペースを入れて入力してください。                                                                                                    |
| 彩旗统柄③                                                     | 3# ·                                                                                                    |
| K续備考3                                                     | 京都市立北中学校(1年生) ※兄弟姉妹は、在学校名・在園名(学年・学部)をご入力ください。 ※在園といいない兄弟姉妹の場合は年齢をご入力ください。                                                                                                    |
| R族氏名③                                                     | 立部 一部<br>※姓名の間にスペースを入れて入力してください。                                                                                                    |
| <b>聚族绕柄④</b>                                              | 兄 ・                                                                                                    |
| <b>疾疾備考</b> ③                                             | (14××××5)・×× (14+±)<br>※兄弟姉妹は、在学校名・在園名(学年・学部)をご入力ください。<br>※在園していない兄弟姉妹の場合は年齢をご入力ください。<br>★☆☆ - 44                                                                                   |
| 家族氏名③                                                     | **** ー********************************                                                                                                    |
| 彩旗绕柄③                                                     | 第                                                                                                    |
| 家族儀考③                                                     | ※兄弟姉妹は、在学校名・在園名(学年・学部)をご入力ください。<br>※在園していない兄弟姉妹の場合は年齢をご入力ください。                                                                                                    |
| 家族氏名③                                                     | 立命 一太部<br>※姓名の間にスペースを入れて入力してください。                                                                                                    |
| 家族統柄③                                                     | 祖父 •                                                                                                    |
| 家族備考⑤                                                     | ※兄弟姉妹は、在学校名・在園名(学年・学部)をご入力ください。<br>※在園していない兄弟姉妹の場合は年齢をご入力ください。                                                                                                    |
| 家族氏名⑦                                                     | 立命 館子<br>※姓名の間にスペースを入れて入力してください。                                                                                                    |
| 浆族統柄⑦                                                     | 祖母 •                                                                                                    |
| 家族備考②                                                     | ※兄弟姉妹は、在学校名・在園名(学年・学部)をご入力ください。 ※在園していない兄弟姉妹の場合は年齢をご入力ください。                                                                                                    |
| 家族氏名③                                                     | ※姓名の闇にスペースを入れて入力してください。                                                                                                    |
| 8(368089)3)                                               |                                                                                                    |
| <b>东庆儒考③</b>                                              | ※兄弟姉妹は、在学校名・在園名(学年・学参)をご入力ください。<br>※在園していない兄弟姉妹の場合は年齢をご入力ください。                                                                                                    |
| E学生<br>兄弟姉妹の在学状況 🕺                                        | 立命館小学校に兄弟時時が在学している ・                                                                                                    |
| 望理由等                                                      |                                                                                                    |
| 1. 立命館小学校を志望する理由<br>をご入力ください。 20                          | 改行は世ずに、350文字以内で入力してください。                                                                                                    |
|                                                           |                                                                                                    |
|                                                           | 24文学/350文学<br>※改行はせずに、350文字以内で入力してください                                                                                                    |
|                                                           | 改行はせずに、350文字以内で入力してください。                                                                                                    |
| 2. ご家庭や志願者について<br>(1)ご家庭の教育方針について<br>ご入力ください。 233         |                                                                                                    |
|                                                           | 24文字/350文字                                                                                                    |
|                                                           | ※改行はせずに、350文字以内で入力してください。                                                                                                    |
| (2) 志願者の愚所や短所、特<br>支、また現在頭張って取り組んで<br>いることをご入力ください。<br>23 | dtHはせずに、350文字以内で入力してくたさい。                                                                                                    |
|                                                           | 24文字/350文字<br>※改行はせずに、 3 5 0 文字以内で入力してください。                                                                                                    |
| 、力者                                                       |                                                                                                    |
| 入力者氏名 2031                                                | 立金 太郎<br>※姓名の間にスペースを入れて入力してください。                                                                                                    |
|                                                           |                                                                                                    |

⑧面接カード入力

【家族入力】

「志願者情報の入力」の保護者名も含め、家族全員の氏 名、続柄をご入力ください。

家族備考に、兄弟姉妹は在学校名・在園名(学年・学齢) をご入力ください。

在園していない兄弟姉妹の場合は年齢をご入力ください。

【志望理由等】

改行はせずに350字以内でご記入ください。

⑨面接カードの確認

面接カードの情報に誤りがないか、確認してください。誤りがある場合は「面接カードを修正する」をク リックし、誤りがない場合は「次へ」をクリックしてください。

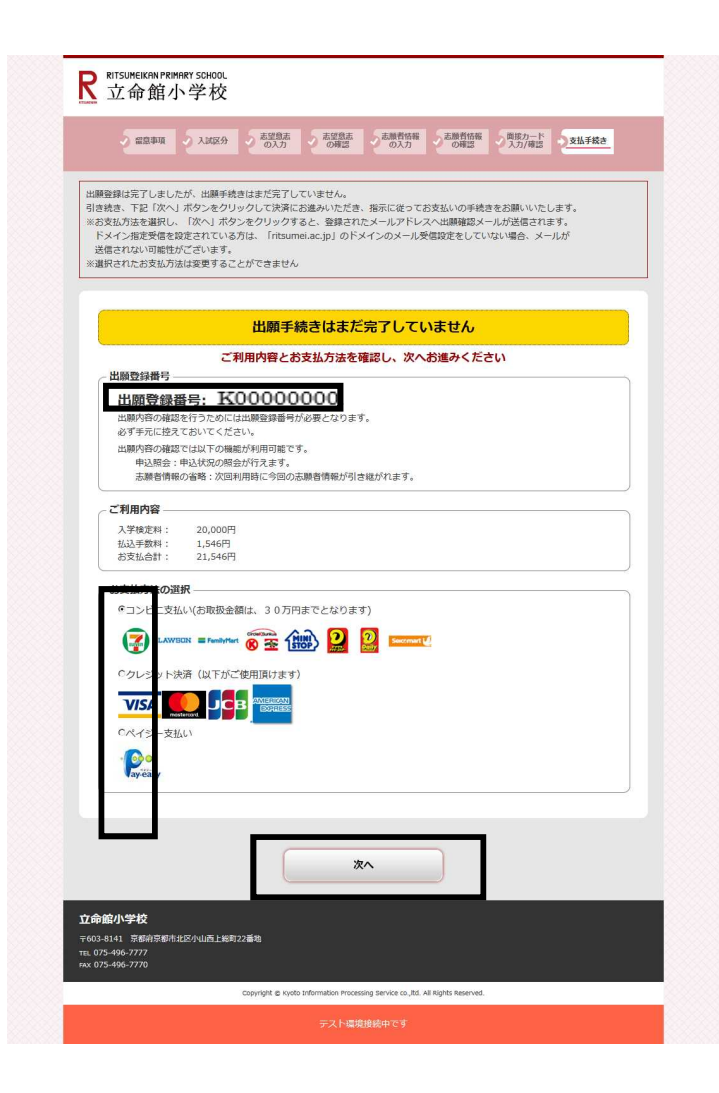

⑩入学検定料のお支払い方法について

【出願登録番号】

出願内容の確認を行うために必要です。必ず手 元に控えておいてください。

【お支払い方法の選択】

- コンビニエンスストアを選択した場合 セブン-イレブン、ローソン、ミニストップ、 セイコーマート、ファミリーマート、サークル K・サンクス、デイリーヤマザキ/ヤマザキデ イリーストアのいずれかを選択してください。 以降は画面の案内に従い、「払込票番号」(店 舗により名称は異なる)等の番号を必ず控えて コンビニエンスストアで入学検定料をお支払い ください。
- 2) クレジットカードを選択した場合
   カード番号、有効期限、セキュリティーコード
   等を正しく入力してください。カード情報を入力し、「お支払い」をクリックすると支払いが
   完了します。
- 3)ペイジーを選択した場合

金融機関ATM(現金・カード)、金融機関インタ ーネットバンキングでお支払いが可能です。画 面に表示される「収納機関番号、お客様番号、 確認番号」等(決済手段により名称は異なる) の番号を必ず控えて、金融機関ATM、金融機関イ ンターネットバンキングで入学検定料をお支払 いください。

お支払い方法を選択後、「次へ」を選択してください。その後、登録されたメールアドレス宛にWeb出願 登録を受付確認のメールが送信されます。この段階では出願手続きはまだ完了していません。

なお、この画面でお支払い方法選択後は変更ができませんので、ご注意ください。変更が必要な場合は、 P.13の「出願内容の確認」から再度必要情報を入力して頂くことになります。

⑪お支払い方法毎に必要情報を入力してください。

クレジットカードでのお支払いを選択された方は、画面の指示に従ってカード情報を入力し、お支払いを クリックしてください(確認画面は表示されず、支払いが完了します)。コンビニエンスストアでのお支 払いを選択された方は、支払いに使用するコンビニエンスストアを選択し、「次へ」をクリックしてくだ さい。ペイジーでのお支払いを選択された方は、必要情報を入力する画面はなく、確認画面が表示されま す。

| Internet Women Colored and Colored              |                                                                                    |                                  | 21,546円                                                                     | \金額            | お支払い |
|-------------------------------------------------|------------------------------------------------------------------------------------|----------------------------------|-----------------------------------------------------------------------------|----------------|------|
|                                                 | 有効期限                                                                               | 利用方法                             | コンビニエンスストア                                                                  |                | 選択   |
|                                                 | セキュリティコード<br>【セキュリティコードとは】                                                         | <u>256</u>                       | <b>ブンイレブン</b><br>原を印刷もしくは13桁の払込原番号をお控えの上、セブン<br>ブンにお支払い。                    | 7              |      |
| の場合 パネル右上に印字                                    | VISA/Master/JCB/Diners/<br>クレジットカード裏面、サイン<br>されている数字末尾3桁です。<br>American Expressの場合 | <u>ローソン</u><br>ミニストップ<br>セイコーマート | ー <b>ソン・ミニストップ・セイコーマート</b><br>語号をお送えの上、店頭のLOPPI、クラブステーション様未<br>出込業を出力しお支払い。 |                |      |
| 04 M7 C 9 。<br>がないカードでは<br>そをご利用いただ<br>合わせください。 | クレジットカート表面、右上の<br>※セキュリティコードの記載力<br>決済ができません。別のカート<br>くか、カード会社までお問いる               | 255                              | ▼ミリーマート<br>漂垂号をお控えの上、店舗のファミポート端末にてFami<br>・ト申込券を出力しお支払い。                    | E FamilyHart   | ¢    |
| <b>ಕ</b>                                        |                                                                                    | <u>259</u>                       | ークルド・サンクス/デイリーヤマザキ/ヤマザキデ<br>ノーストアー<br>1を印刷するか「オンライン決済番号」をお送えの上、店舗に<br>支払い。  | ®r-ax II<br>DD |      |

②支払い内容の確認

内容に間違いがなければ「完了」をクリック

コンビニエンスストアでのお支払い 入力画面

(クレジットカードでのお支払いの場合は、支払い内容確認は表示されません。)

「お支払い情報送信」の「送信」をクリックし、必要に応じてお支払い情報をメール送信してください。

#### コンビニエンスストア 支払い内容確認画面

|                                                                                                    | お支払い内容                                                                                                    |                                                                                                    | お支払い内容                                                                                                    |
|----------------------------------------------------------------------------------------------------|----------------------------------------------------------------------------------------------------|----------------------------------------------------------------------------------------------------|----------------------------------------------------------------------------------------------------|
|                                                                                                    |                                                                                                    | お支払い方法                                                                                                    | Pay-easy(ペイジー)                                                                                                    |
| ミリーマートでのお支払い                                                                                                    | FamilyMart                                                                                                    | お支払い金額                                                                                                    | 21,546円                                                                                                    |
|                                                                                                    |                                                                                                    | 収納機關番号                                                                                                    | 58202                                                                                                    |
| 払い金額                                                                                                    | 21,546円                                                                                                    | お客様番号                                                                                                    | 08725917879514261912                                                                                                    |
| 時(企業コード)                                                                                                    | 20020                                                                                                    | 確12番号                                                                                                    | 687218                                                                                                    |
| 詩号(注文番号)                                                                                                    | 801302899052                                                                                                    | お支払い債報送信                                                                                                    | xxxxxxxx @ xxxxxxxxxx                                                                                                    |
| ムい手順<br>は仏術報はお支払いの際、必要な<br>いただく、もしくはメモをお助<br>このページを印刷、または「第<br>メモしてください。<br>ファミリーマート店舗の「Fam<br>を選択し、「第一番号(企業コー<br>発芽された「Famiボート申込券 | は当時ですので、上記送信ボダンよりお使いのメールアドレスに送信するか、この画局を印<br>2010だだきますようる願いいたします。<br>一番目(企業コード)と「第二番号(注文番号)」を正確に<br>いポート」のトップメニューから「代金支払い」→「収納原発行」<br>ト」と「第二番号(注文番号)」の風に入力してください。<br>月」をレジで提示し、お支払いください。 | 【収納価額等】「古茶種等」<br>アドレスに気付するか、この種<br>Pay-easy(ペイラー)には登録<br>たんに】支払えるサービスです<br>※有項可能な全体機構は二空空<br>※各数編が上でしたでの意味<br>全体機構在「レクースのは」<br>全体機構在「レクースのは」<br>● 空きなよば日が増加して、<br>● ごうちょくパレノントでの | 1 「確認着号」はお女払いの様、参照な着ですので、上記念紙がタンをし<br>構成やないただますようた願いいたにます。<br>構成ウインターネット/こキング、モバイル/こキングやATMから「いつも・<br>・<br>したングでのが安払い<br>いてのの支払い<br>いてのの支払い<br>とないの<br>に<br>いたい<br>の<br>に<br>の<br>した<br>い<br>の<br>に<br>の<br>した<br>の<br>の<br>に<br>の<br>し<br>し<br>の<br>の<br>に<br>の<br>し<br>し<br>の<br>の<br>に<br>の<br>し<br>し<br>の<br>の<br>に<br>の<br>し<br>し<br>の<br>し<br>し<br>の<br>の<br>に<br>し<br>し<br>の<br>し<br>に<br>う<br>の<br>の<br>に<br>し<br>し<br>し<br>し<br>し<br>に<br>う<br>し<br>う<br>の<br>の<br>に<br>う<br>ま<br>う<br>の<br>い<br>た<br>こ<br>ま<br>こ<br>う<br>の<br>に<br>う<br>に<br>う<br>の<br>い<br>た<br>こ<br>ま<br>こ<br>う<br>の<br>い<br>た<br>こ<br>ま<br>う<br>こ<br>っ<br>し<br>、<br>こ<br>っ<br>し<br>、<br>し<br>、<br>し<br>、<br>つ<br>う<br>の<br>で<br>し<br>、<br>つ<br>し<br>、<br>つ<br>う<br>し<br>、<br>し<br>、<br>つ<br>っ<br>た<br>う<br>、<br>の<br>た<br>う<br>の<br>ち<br>の<br>、<br>し<br>、<br>つ<br>、<br>つ<br>の<br>支<br>い<br>し<br>い<br>し<br>い<br>し<br>い<br>つ<br>し<br>い<br>つ<br>し<br>い<br>つ<br>し<br>い<br>し<br>い<br>つ<br>し<br>い<br>し<br>い<br>し<br>い<br>し<br>い<br>し<br>い<br>し<br>い<br>し<br>い<br>つ<br>い<br>し<br>い<br>の<br>し<br>い<br>の<br>し<br>い<br>つ<br>い<br>つ<br>い<br>し<br>い<br>い<br>し<br>い<br>つ<br>の<br>ち<br>い<br>い<br>い<br>の<br>ち<br>つ<br>い<br>う<br>い<br>し<br>い<br>の<br>、<br>つ<br>、<br>う<br>し<br>い<br>し<br>い<br>い<br>う<br>い<br>う<br>い<br>し<br>い<br>う<br>い<br>い<br>う<br>い<br>う<br>い<br>し<br>い<br>う<br>い<br>う<br>い<br>う<br>い<br>う<br>い<br>う<br>い<br>う<br>、<br>つ<br>、<br>ち<br>い<br>ら<br>、<br>ち<br>つ<br>ち<br>、<br>つ<br>う<br>う<br>う<br>い<br>う<br>い<br>う<br>、<br>つ<br>ち<br>う<br>し<br>、<br>し<br>う<br>、<br>う<br>ち<br>う<br>ち<br>う<br>し<br>、<br>つ<br>ち<br>い<br>し<br>、<br>い<br>う<br>、<br>い<br>う<br>、<br>つ<br>ち<br>う<br>こ<br>し<br>う<br>う<br>つ<br>ち<br>つ<br>こ<br>の<br>う<br>の<br>う<br>し<br>う<br>い<br>し<br>、<br>つ<br>つ<br>ろ<br>し<br>う<br>し<br>つ<br>し<br>う<br>つ<br>う<br>つ<br>う<br>し<br>う<br>つ<br>ち<br>い<br>う<br>つ<br>し<br>う<br>つ<br>つ<br>つ<br>つ<br>し<br>う<br>つ<br>う<br>つ<br>つ<br>つ<br>し<br>つ<br>つ<br>つ<br>つ<br>つ<br>つ<br>つ<br>し<br>つ<br>つ<br>つ<br>し<br>つ<br>つ<br>つ<br>つ<br>つ<br>つ<br>つ<br>つ<br>つ<br>つ<br>つ<br>つ<br>つ |

ペイジー 支払い内容確認画面

13支払い選択完了

コンビニエンスストア及びペイジーを選択された方は、支払い選択完了画面が表示されます。期限内にお 支払いを済ませてください。

入学検定料の支払いを以って、出願手続き完了となります。

※支払い完了後、出願情報の修正はできません。

#### R RITSUMEIKAN PRIMARY SCHOOL 立命館小学校

| ク | レジッ | トカー | ドでのお支払い | 入力画面 |
|---|-----|-----|---------|------|
|---|-----|-----|---------|------|

クレジットカード情報入力

| お支払い金額                                                                                                    |                                                                                                    | 21,546                                                                                                    | 3                        |
|----------------------------------------------------------------------------------------------------|----------------------------------------------------------------------------------------------------|----------------------------------------------------------------------------------------------------|--------------------------|
| 利用可能カードプランド                                                                                                    |                                                                                                    | VISA                                                                                                    |                          |
| クレジットカード番号                                                                                                    | 例) 987654                                                                                                    | 3210123456                                                                                                    | 半角数字(ハイフンなし)             |
| 有効期限                                                                                                    |                                                                                                    | 01 - / 2018                                                                                                    | •                        |
| セキュリティコード                                                                                                    |                                                                                                    |                                                                                                    |                          |
| VISA/Master/JCB/Dinerss<br>クレジットカード裏面、サイン<br>されている数字末尾3桁です。<br>American Expressの場合<br>クレジットカード表面、有上の記載<br>※セキュリティコードの記載<br>決済ができません。別のカート<br>くか、カード会社までお聞いる<br>二重決済を防ぐため | か場合<br>ッパネル右上に印字<br>・パネル右上に印字<br>・パネルカードでは<br>なご利用いただ<br>いただ<br>いただ<br>いただ<br>い<br>・<br>の<br>で<br>い<br>、<br>の<br>で<br>い<br>た<br>の<br>で<br>い<br>た<br>の<br>で<br>い<br>た<br>の<br>た<br>い<br>た<br>か<br>い<br>の<br>た<br>の<br>た<br>の<br>た<br>の<br>た<br>の<br>た<br>の<br>た<br>の<br>た<br>の<br>た<br>の<br>た<br>の<br>た<br>の<br>た<br>の<br>た<br>の<br>い<br>の<br>た<br>た<br>た<br>ふ<br>の<br>い<br>た<br>た<br>た<br>ふ<br>の<br>い<br>た<br>た<br>た<br>ふ<br>い<br>の<br>た<br>た<br>た<br>ふ<br>い<br>の<br>た<br>た<br>た<br>ふ<br>い<br>の<br>た<br>た<br>た<br>ふ<br>い<br>の<br>た<br>た<br>た<br>ふ<br>い<br>の<br>た<br>の<br>た<br>の<br>た<br>の<br>い<br>の<br>た<br>う<br>た<br>の<br>い<br>た<br>た<br>ふ<br>い<br>の<br>た<br>た<br>た<br>ふ<br>い<br>の<br>た<br>た<br>た<br>ふ<br>い<br>の<br>た<br>た<br>こ<br>う<br>の<br>し<br>た<br>た<br>た<br>ふ<br>い<br>の<br>た<br>た<br>た<br>ふ<br>い<br>の<br>た<br>た<br>こ<br>う<br>の<br>し<br>て<br>た<br>た<br>こ<br>う<br>の<br>し<br>て<br>た<br>た<br>こ<br>う<br>の<br>し<br>て<br>た<br>た<br>こ<br>う<br>の<br>し<br>、<br>た<br>た<br>こ<br>う<br>の<br>し<br>、<br>た<br>た<br>こ<br>う<br>の<br>し<br>、<br>こ<br>ろ<br>の<br>つ<br>て<br>ろ<br>て<br>ろ<br>の<br>つ<br>こ<br>ろ<br>の<br>つ<br>こ<br>ろ<br>の<br>つ<br>こ<br>ろ<br>の<br>つ<br>こ<br>ろ<br>の<br>つ<br>こ<br>ろ<br>の<br>つ<br>こ<br>ろ<br>の<br>の<br>こ<br>ろ<br>の<br>の<br>つ<br>こ<br>ろ<br>の<br>つ<br>こ<br>ろ<br>の<br>い<br>こ<br>ろ<br>の<br>の<br>の<br>ろ<br>の<br>し<br>こ<br>ろ<br>の<br>の<br>の<br>つ<br>の<br>ろ<br>の<br>つ<br>の<br>ろ<br>の<br>の<br>つ<br>の<br>ろ<br>こ<br>の<br>つ<br>の<br>つ<br>の<br>ろ<br>の<br>の<br>つ<br>ろ<br>の<br>つ<br>の<br>う<br>の<br>つ<br>こ<br>つ<br>こ<br>つ<br>こ<br>つ<br>こ<br>つ<br>こ<br>つ<br>こ<br>つ<br>こ<br>つ<br>こ<br>つ<br>こ<br>つ<br>こ<br>つ<br>こ<br>つ<br>こ<br>つ<br>こ<br>つ<br>こ<br>つ<br>こ<br>つ<br>こ<br>つ<br>こ<br>つ<br>こ<br>つ<br>こ<br>つ<br>つ<br>こ<br>つ<br>つ<br>こ<br>つ<br>つ<br>つ<br>こ<br>つ<br>つ<br>つ<br>こ<br>つ<br>つ<br>こ<br>つ<br>こ<br>つ<br>つ<br>こ<br>つ<br>つ<br>つ<br>こ<br>つ<br>つ<br>つ<br>こ<br>つ<br>つ<br>つ<br>つ<br>つ<br>つ<br>つ<br>つ<br>つ<br>つ<br>つ<br>つ<br>つ | カード表面<br>・ ***<br>山田花子 123460(22)<br>セキュリティコード<br>支払い<br>・ **<br>・ ******<br>・ **<br>・ ***<br>・ **<br>・ **<br>・ **<br>・ **<br>・ **<br>・ **<br>・ **<br>・ **<br>・ **<br>・ **<br>・ **<br>・ **<br>・ **<br>・ **<br>・ **<br>・ **<br>・ **<br>・ **<br>・ **<br>・ **<br>・ **<br>・ **<br>・ ** | カード表面                    |
| <ul> <li>ブラウザの戻るボタンや更見</li> <li>認証終了後に、セキュリティングキュレン</li> </ul>                                                                                                    | 新ポタンはご利用した<br>ィ警告で「続行します                                                                                                    | ないようにお願い致します。<br>か?」と表示された場合は、                                                                                                    | 決済を中止する<br>必ず「はい」をクリックして |

| R ITSUMEIKAN PRIMARY SCHOOL<br>立命館小学校                                                                                                    |
|----------------------------------------------------------------------------------------------------|
| 2019年度Web出願ガイダンス                                                                                                    |
| 立命館小学校のインターネットによる出願手続きサイトです。<br>Web出願を初めてご利用される方は出願手続きをはじめる前に必ず「はじめに」をご確認ください。<br>入詞内容については <b>本校のホームページ・入学記録算集要項</b> でご確認ください。                                                                      |
| <ul> <li>※ご利用になる用に<br/>かずお扱っください。</li> <li>はじめにした</li> <li>かっようとによると感が知られて<br/>かっかっていてもないでのかって、通知できた。</li> <li>インクーネットによるは感を行います。</li> <li>インクーネットによるは感を行います。</li> <li>インクーネットによるは感を行います。</li> </ul> |
| アレビン<br>変換会社 原意場子計算構成会社<br>・ 個人機能保護方針 ・独立国取引法に基づく表記<br>Copyright © Kyolo Information Processing Service co.,Rd. All Rights Reserved.                                                                 |
| R ITSUMEIKAN PRIMARY SCHOOL<br>立命館小学校                                                                                                    |
| Web出願システムより出願登録を行った内容が確認できます。<br>出願登録番号、出願登録時に入力した生年月日、電話番号を入力し、照会を行ってください。                                                                                                    |

出願登録番号、生年月日、電話番号を入力してください

※出願登録番号を忘れた方はこちら

次へ

出願登録番号

生年月日

電話番号

⑭出願内容の確認

「出願内容を確認」をクリックしてください。 「出願内容を確認」では、入学検定料の支払い状況、出願登録内容、コンビニエンスストア及び ペイジーの「支払い情報」の確認、出願登録を 再度行う(何らかの影響で出願が途中の場合) 場合などはこちらから行うことができます。

15必要情報の入力

出願登録時に表示された出願登録番号、出願登 録時に入力した、志願者の生年月日、電話番号 を入力し、「次へ」をクリックしてください。 出願登録番号を忘れた方は、「出願登録番号を忘 れた方はこちら」より確認してください。

#### 16出願履歴

【入金状況】決済済み:出願完了 未決済:出願は完了していません。

【詳細】出願内容が確認できます。

【出願を行う】まだ入金状況が未決済で、修正等 で再度登録を行う場合、前回入力した情報を 流用することが可能です。但し、志願者情報及 び保護者情報のみ流用することが可能で、それ以 降の情報は再度入力することが必要です。

| 出願履歴   |                                                                                                    |  |  |  |
|--------|----------------------------------------------------------------------------------------------------|--|--|--|
| 受付番号:1 | IVIR DE LA COMPANYA DE LA COMPANYA |  |  |  |
| 最終申込日時 | 2018/09/25 13:00:00                                                                                                    |  |  |  |
| 入金状況   | 未決済                                                                                                    |  |  |  |
| 入試区分   | ブライマリー入試8日程                                                                                                    |  |  |  |

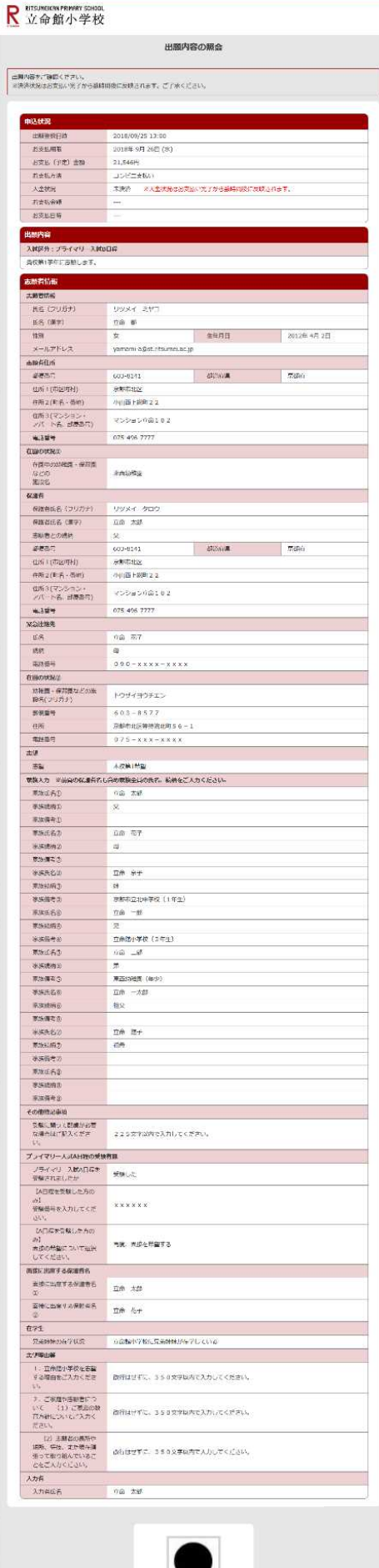

11)出願内容の照会(【詳細】をクリック後画面)

出願内容を確認することができます(保護者の写真は表示され ません)

※お支払い方法の変更及びお支払い情報の確認について

| 決<br>済<br>済 | お支払い方法の変更はできません |                                     |                                                                                                    |  |
|-------------|-----------------|-------------------------------------|----------------------------------------------------------------------------------------------------|--|
| 未決済         | お支払い期限前         | 支払い方法<br>選択済                        | 別の支払い方法に変更することはでき<br>ません。但し、その出願申込を放棄いた<br>だき、「出願内容を確認」→「出願を行<br>う」から再度出願頂くことで、別の支払<br>い方法を選択することができます。<br>また、支払い情報を忘れた場合や支払<br>い手続きを進めたい場合、「出願内容を<br>確認」→「詳細」→「コンビニ情報再確<br>認」または「クレジット支払い画面」また<br>は「ペイジー情報再確認」から確認の<br>上、支払い手続きを進めて下さい(別の<br>コンビニエンスストアを選択することも可<br>能です。) |  |
|             |                 | 支払い方法<br>未選択                        | 「出願内容を確認」→「詳細」→「支払い<br>方法再選択」ボタンから再度支払い方<br>法を選択の上、支払い手続きを進めて<br>下さい。                                                                                                    |  |
|             | お支払い期限を過ぎた場合    | 「出願内容を確認」→「出願を行う」から再度登録を<br>行って下さい。 |                                                                                                    |  |

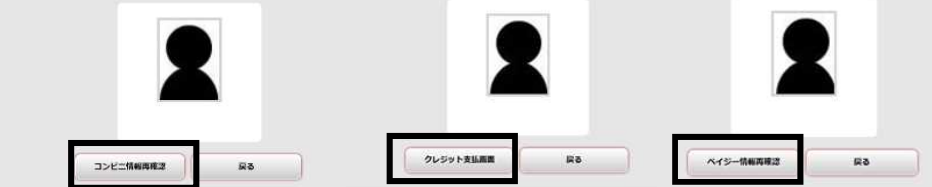